# Cambio de nome dun arquivo do ordenador

Para cambiar de nome un arquivo que teñades gardado nunha carpeta do ordenador podedes proceder así:

**PASO 1**: Sitúa o rato enriba do ficheiro que queres renomear: Sombrearase o nome e aparecerá un cadro coa información relativa ao arquivo

|  | Nombre                                                                                                    | Estado | Fecha de modificación | Тіро            | Tamaño |
|--|----------------------------------------------------------------------------------------------------|--------|-----------------------|-----------------|--------|
|  | 🙈 COMO FACER UNHA ENTREGA NA AULA VIRTUAL                                                                                                    | e      | 17/03/2020 13:09      | Adobe Acrobat D | 289 KB |
|  | INSTRUCIÓNS PARA ACCEDER Á AULA VIRTUAL ALUMNADO                                                                                                 | C      | 13/03/2020 21:22      | Adobe Acrobat D | 396 KB |
|  | Ver as cualificacións na aula virtual                                                                                                    | C      | 22/04/2020 10:10      | Documento de Mi | 126 KB |
|  | Ver as cualificacións na aula virtual                                                                                                    | 2      | 22/04/2020 10:11      | Adobe Acrobat D | 99 KB  |
|  | Tipo: Adobe Acrobat Document<br>Tamaño: 98,9 KB<br>Fecha de modificación: 22/04/2020 10:11<br>Estado de disponibilidad: Sincronización pendiente |        |                       |                 |        |

### PASO 2: Selecciona o arquivo facendo un click:

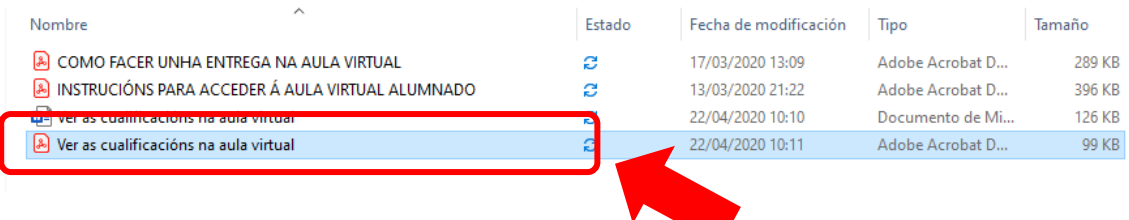

#### PASO 3: Agora tés dúas opcións

Opción 1: Premer a tecla F2 do teclado do ordenador.

Opción 2: Facer un só click co rato enriba do nome do arquivo.

| Nombre                                             | Estado | Fecha de modificación | Тіро            | Tamaño |
|----------------------------------------------------|--------|-----------------------|-----------------|--------|
| 🙈 COMO FACER UNHA ENTREGA NA AULA VIRTUAL          | C      | 17/03/2020 13:09      | Adobe Acrobat D | 289 KB |
| 💫 INSTRUCIÓNS PARA ACCEDER Á AULA VIRTUAL ALUMNADO | C      | 13/03/2020 21:22      | Adobe Acrobat D | 396 KB |
| Ver as cualificacións na adia virtual              | S      | 22/04/2020 10:10      | Documento de Mi | 126 KB |
| Ver as cualificacións na aula virtual              | C      | 22/04/2020 10:11      | Adobe Acrobat D | 99 KB  |

# **PASO 4**: Borrar ese nome e poñer o novo. Para rematar preme ENTER (tecla do ordenador)

| Estado | Fecha de modificación | Тіро                                                                                                    | Tamaño                                                                                                    |
|--------|-----------------------|----------------------------------------------------------------------------------------------------|----------------------------------------------------------------------------------------------------|
| c      | 17/03/2020 13:09      | Adobe Acrobat D                                                                                                  | 289 KB                                                                                                    |
| C      | 13/03/2020 21:22      | Adobe Acrobat D                                                                                                  | 396 KB                                                                                                    |
| C      | 22/04/2020 10:10      | Documento de Mi                                                                                                  | 126 KB                                                                                                    |
| C      | 22/04/2020 10:11      | Adobe Acrobat D                                                                                                  | 99 KB                                                                                                    |
|        | Estado<br>C<br>C<br>C | Estado Fecha de modificación   C 17/03/2020 13:09   C 13/03/2020 21:22   C 22/04/2020 10:10   C 22/04/2020 10:10 | Estado Fecha de modificación Tipo   C 17/03/2020 13:09 Adobe Acrobat D   C 13/03/2020 21:22 Adobe Acrobat D   C 22/04/2020 10:10 Documento de Mi   C 22/04/2020 10:11 Adobe Acrobat D |

## PASO 5: Al final te quedará así

| Nombre                                             | Estado | Fecha de modificación | Тіро            | Tamaño |
|----------------------------------------------------|--------|-----------------------|-----------------|--------|
| 😹 INSTRUCIÓNS PARA ACCEDER Á AULA VIRTUAL ALUMNADO | g      | 13/03/2020 21:22      | Adobe Acrobat D | 396 KB |
| COMO FACER UNHA ENTREGA NA AULA VIRTUAL            | e      | 17/03/2020 13:09      | Adobe Acrobat D | 289 KB |
| Ver as cualificacións na aula virtual              | C      | 22/04/2020 10:10      | Documento de Mi | 126 KB |
| ESTOY CAMBIANDO EL NOMBRE DEL ARCHIVO              | g      | 22/04/2020 10:11      | Adobe Acrobat D | 99 KB  |